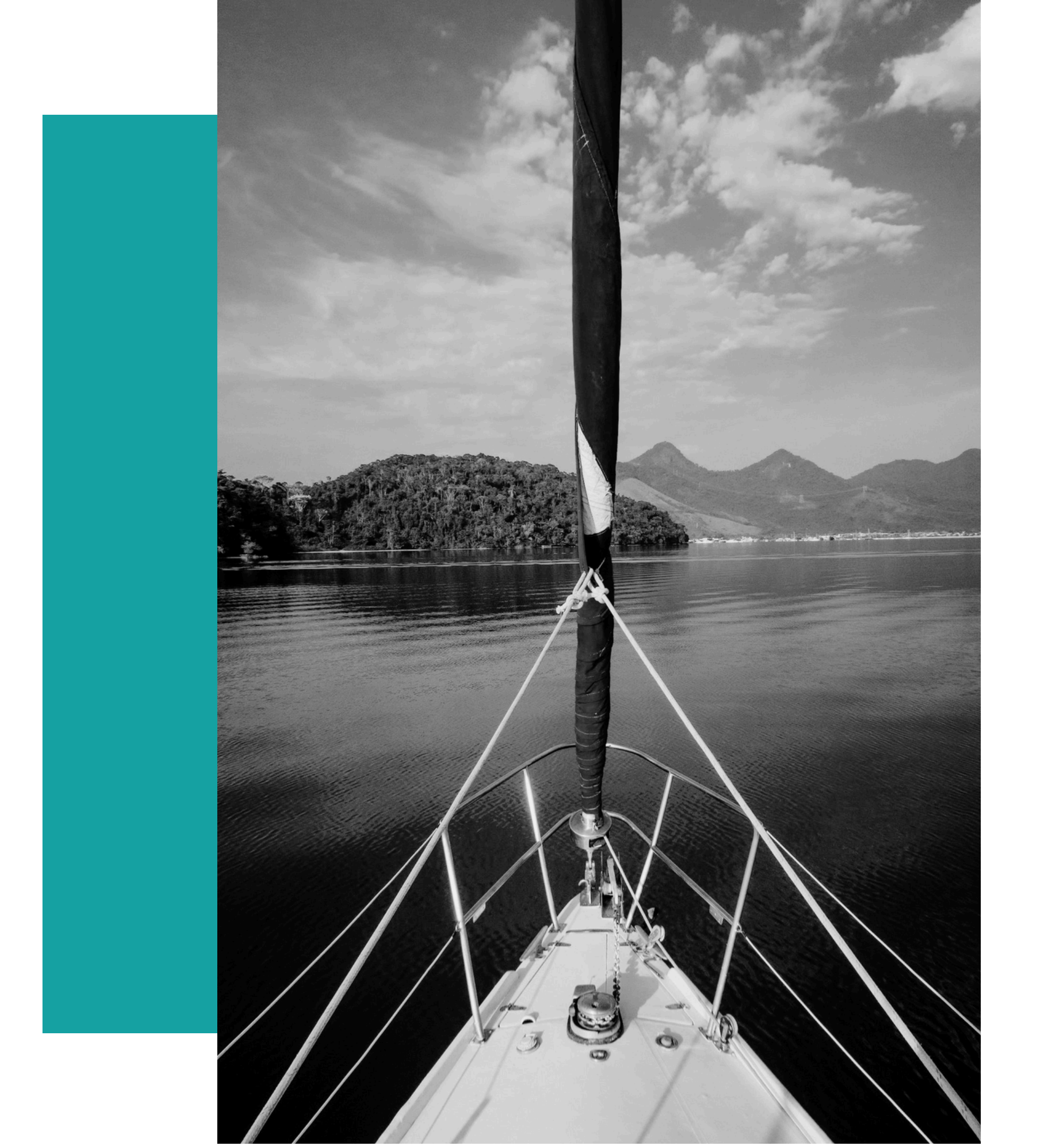

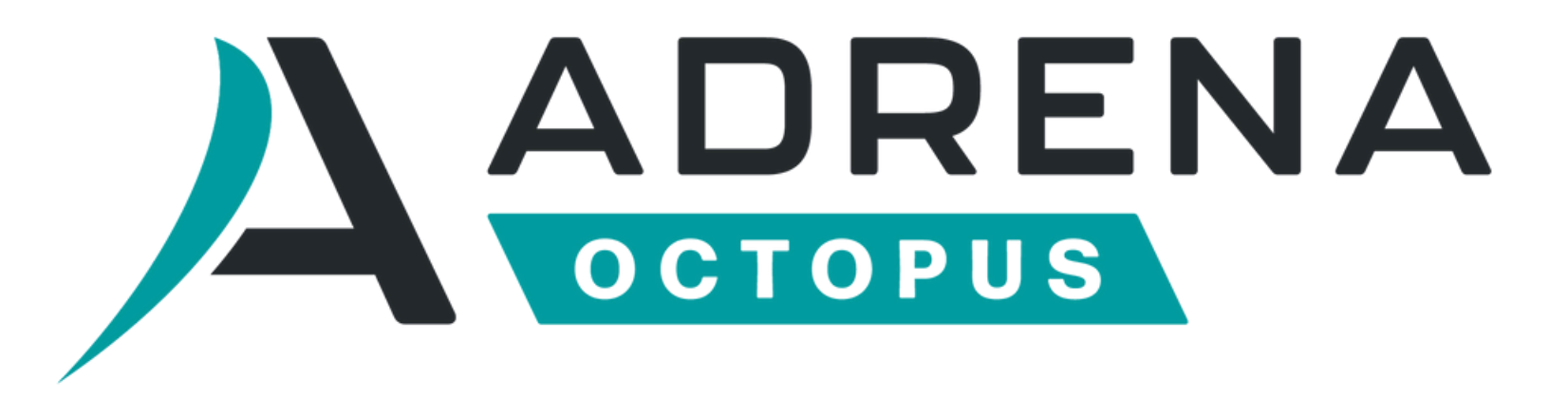

### SOFTWARE INSTALLATION MANUAL

## **/01 GETTING STARTED**

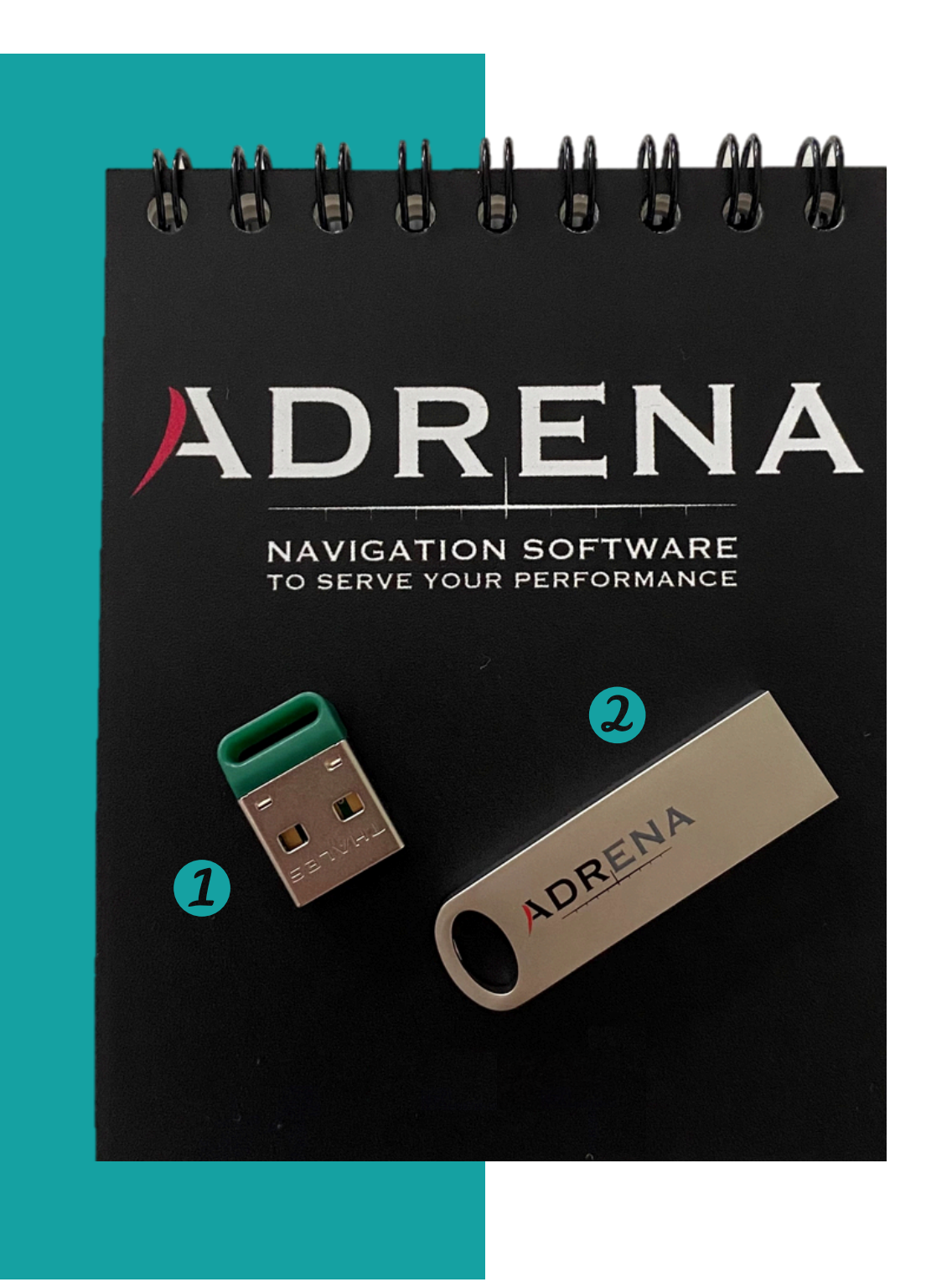

**Plug into your** computer

**1** The dongle

2 The USB key

minutes for the recognize the hardware

### The first time, it will take a few computer to

## **/02 INSTALL YOUR OCTOPUS** SOFTWARE

### What to do?

- Go to your **USB key** and open the folder **Octopus Software > English**
- click on the file Double named "Octopus\_elnstVXX.msi"
- If you don't have the USB key, click **here** to download the software directly

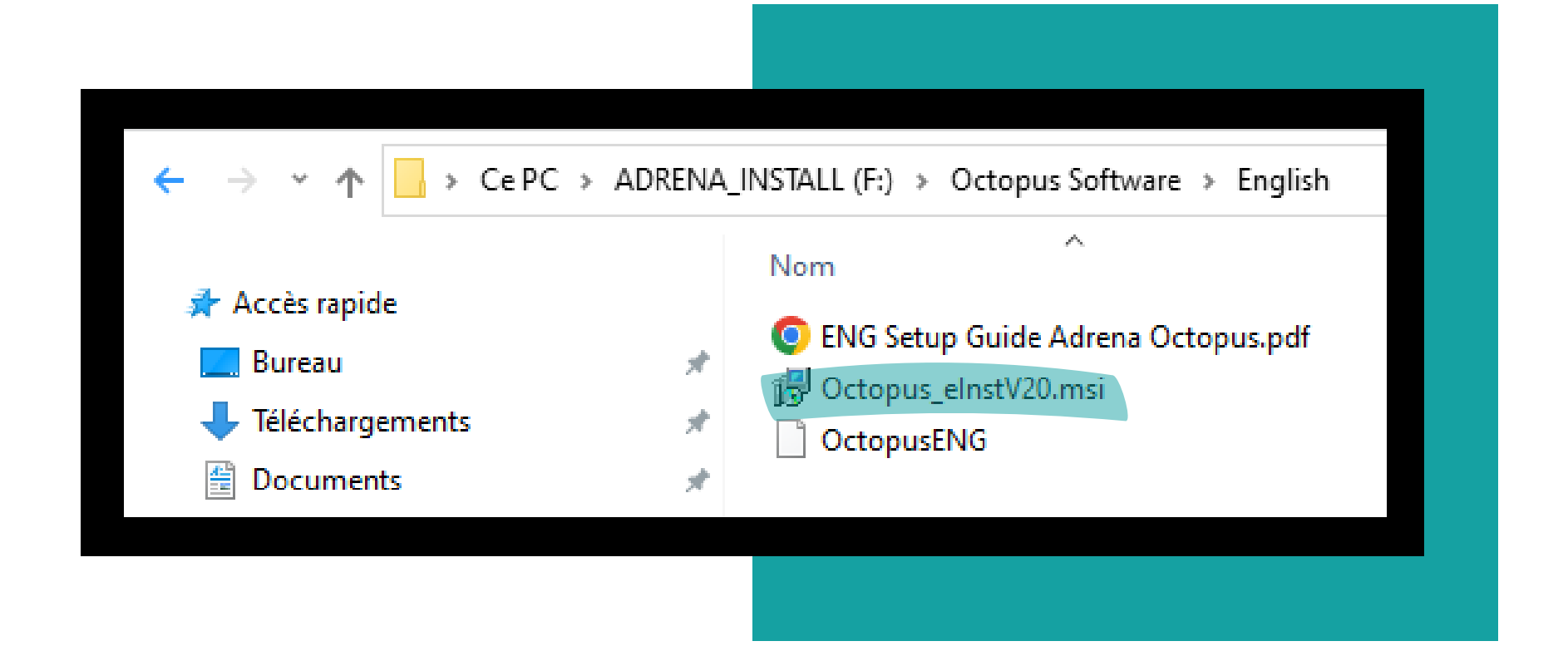

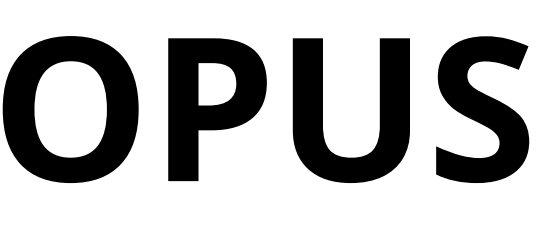

## **/02 INSTALL YOUR OCTOPUS** SOFTWARE

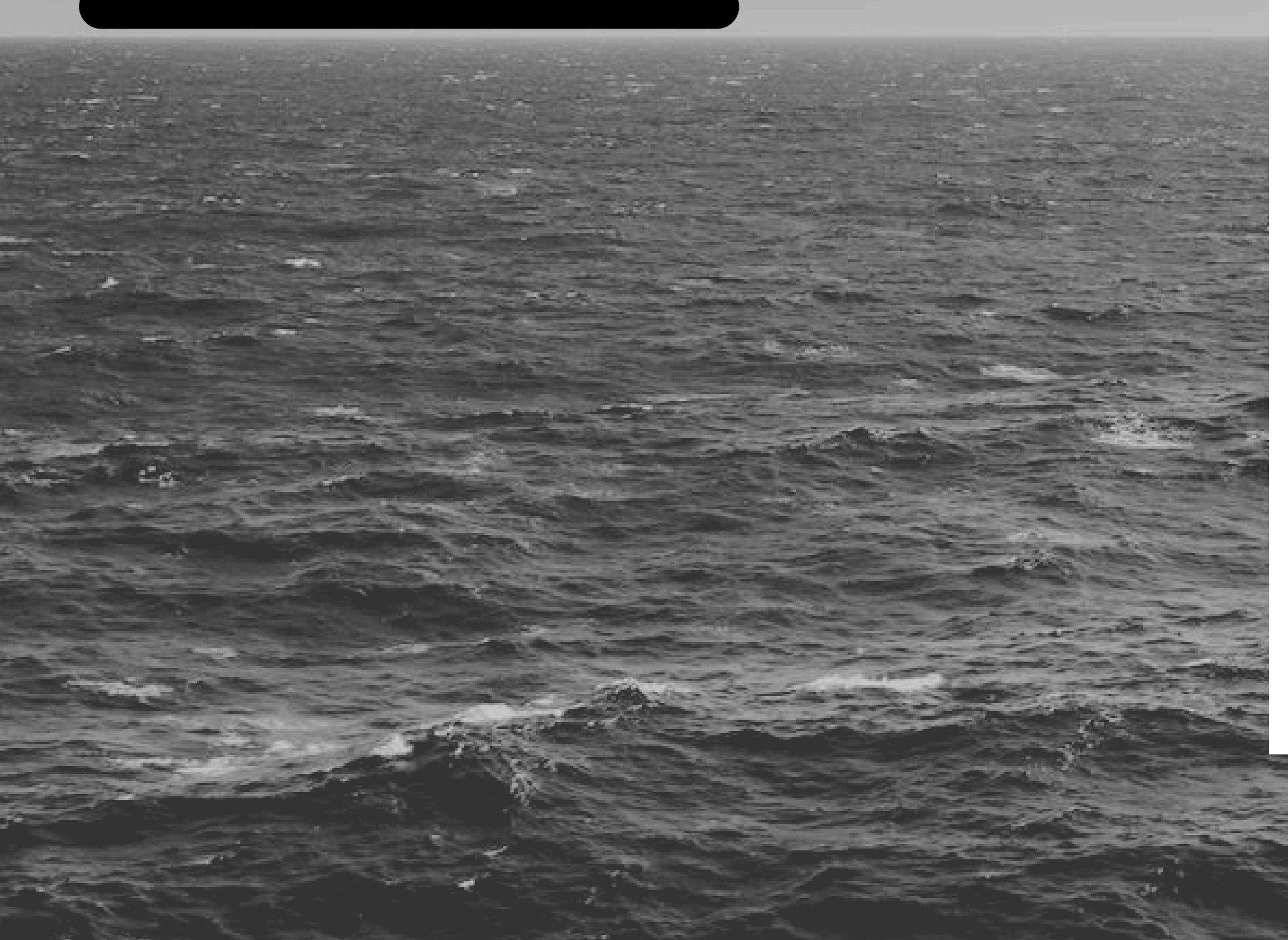

### Follow the procedure, always using the default values

- > Next
- > Next
- > Finish

now finished !

## **Octopus software installation is**

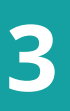

## **/03 LAUNCH OCTOPUS SOFTWARE**

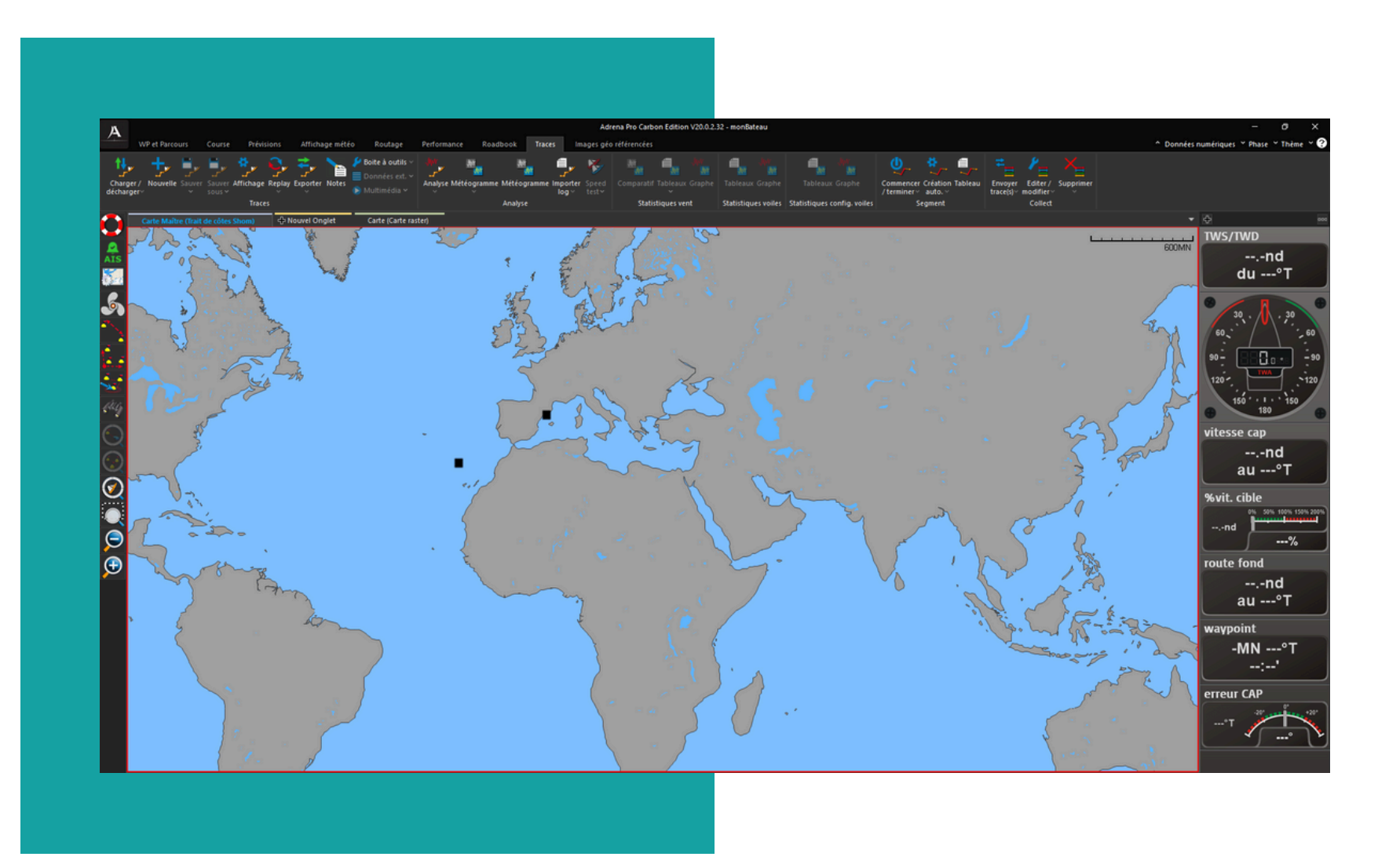

### What to do?

 Double-cl desktop

### Your software is installed !

• Double-click on the icon created on your

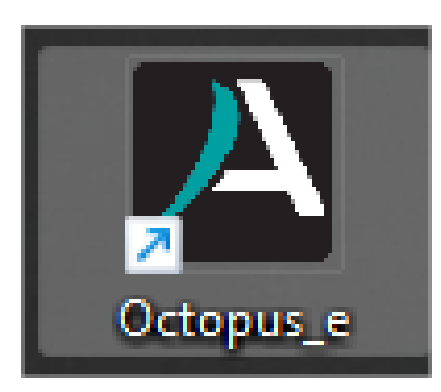

### Rocher Du Labru

123

131

129

148

180

161

244

128

800

## **104 INSTALL YOUR CHARTS**

e De Corse

### What to do ?

ObstinesObstn

 Please refer to the installation instructions for the C-MAP and/or SnMap charts on the USB key

Contra La Liccia

Marażzino

al-Monte Russu M. Pauloni

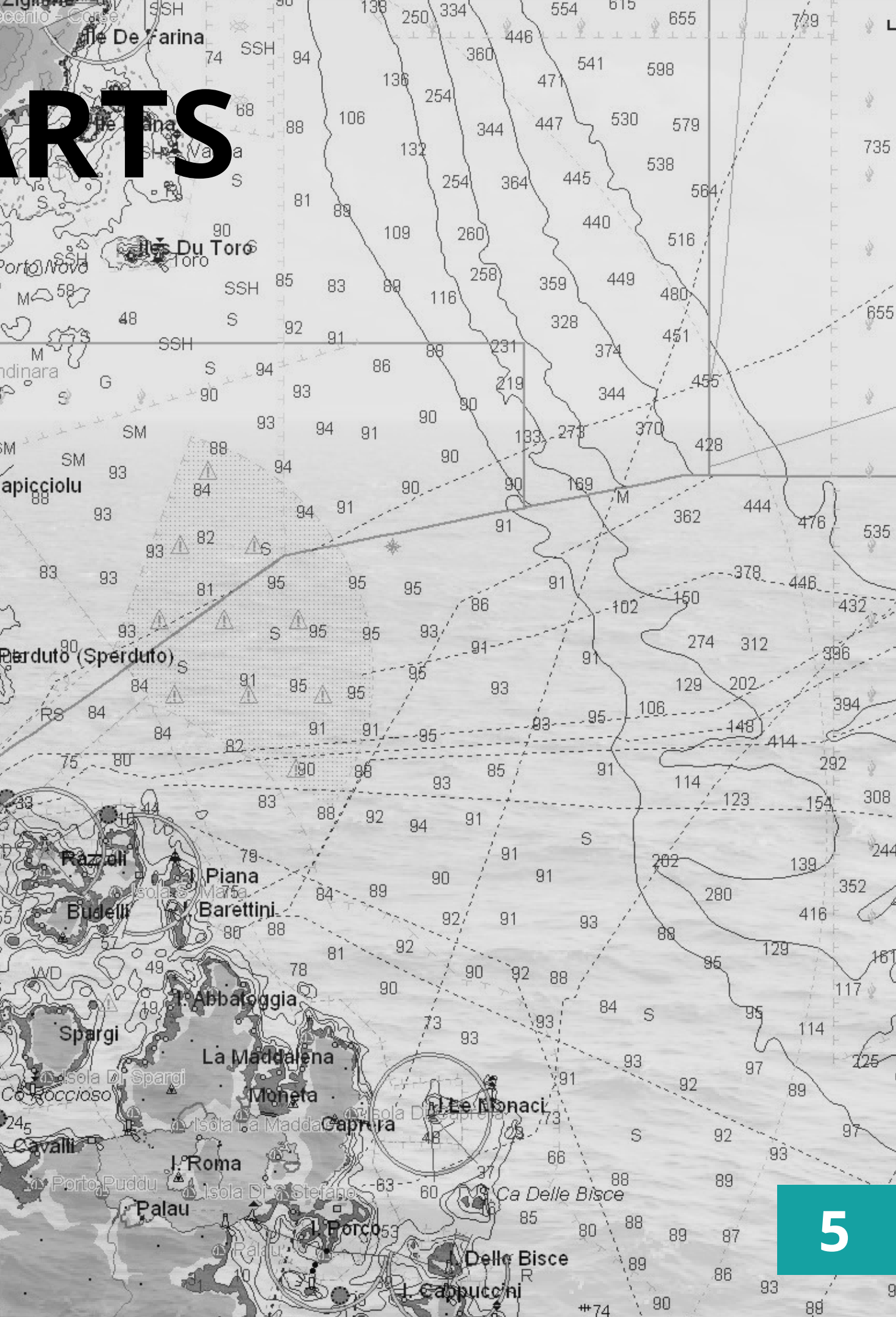

## **/05 CONFIGUREZ DES LIAISONS**

### You will be able to receive navigation data from your control unit, GPS data and AIS information

- The **dongle** must be connected to the computer
- Open Adrena software
- Follow this path :

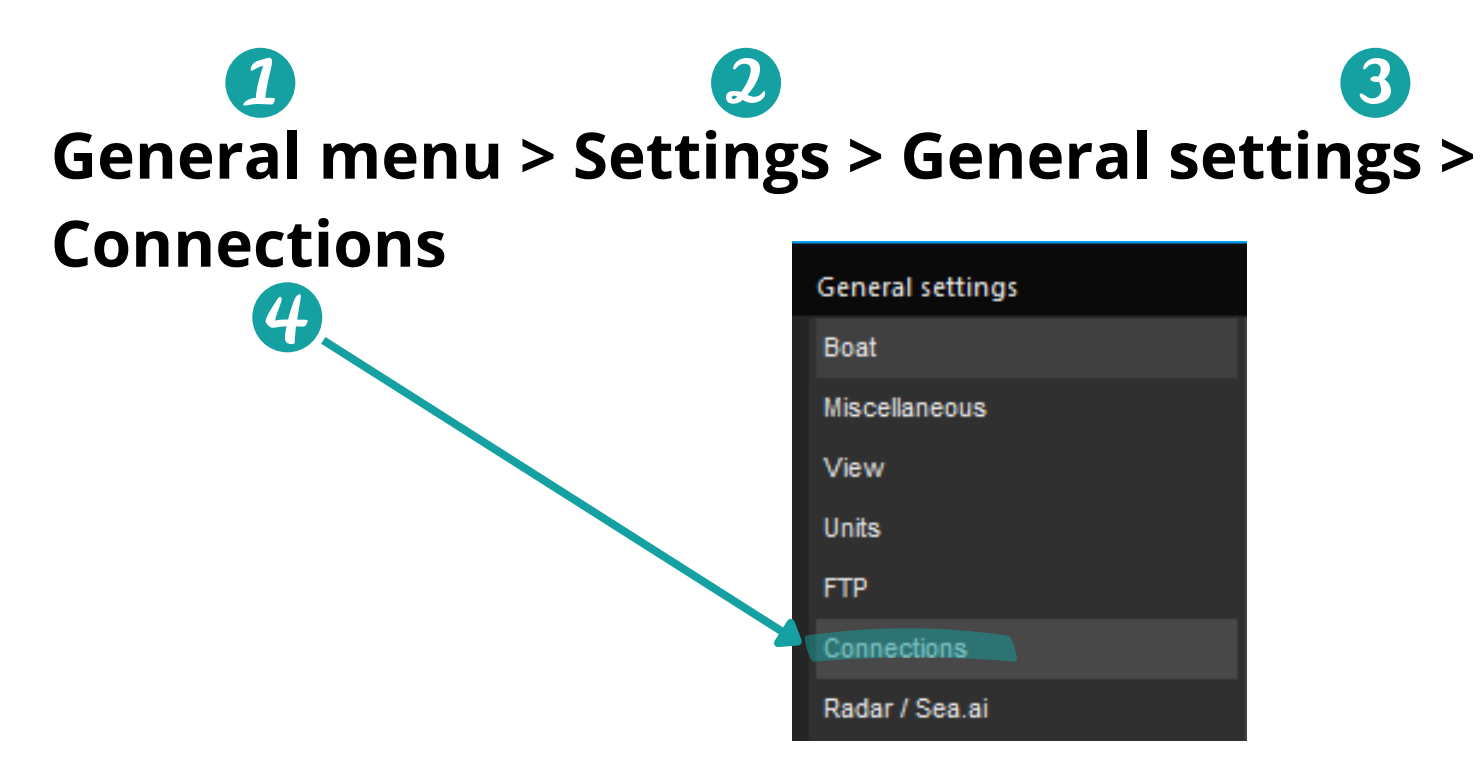

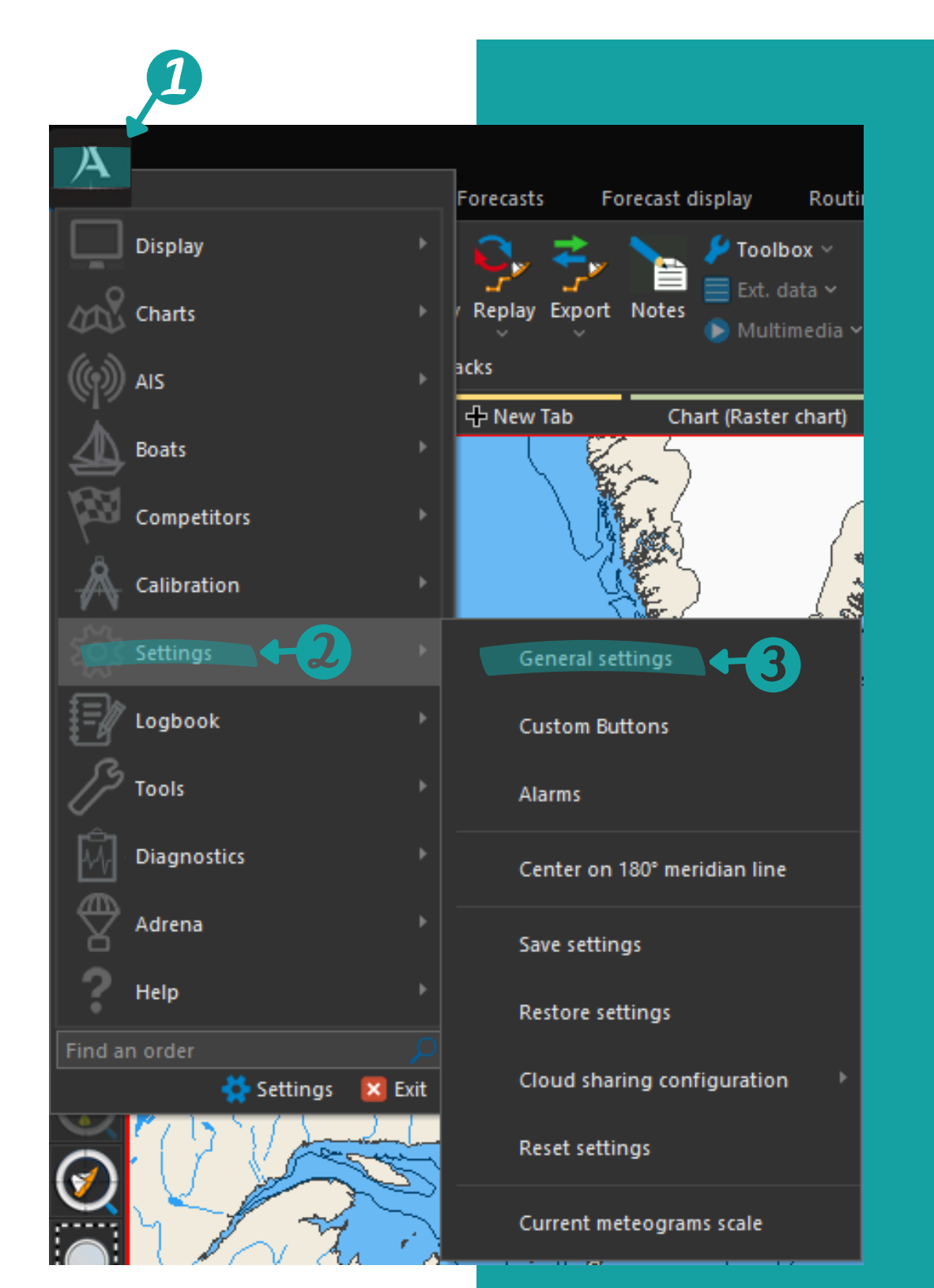

## **/05 CONFIGURE CONNECTIONS**

### **Further information**

• For a complete description of the differrent **connection parameters**, press the F1 shortcut key or follow the path below :

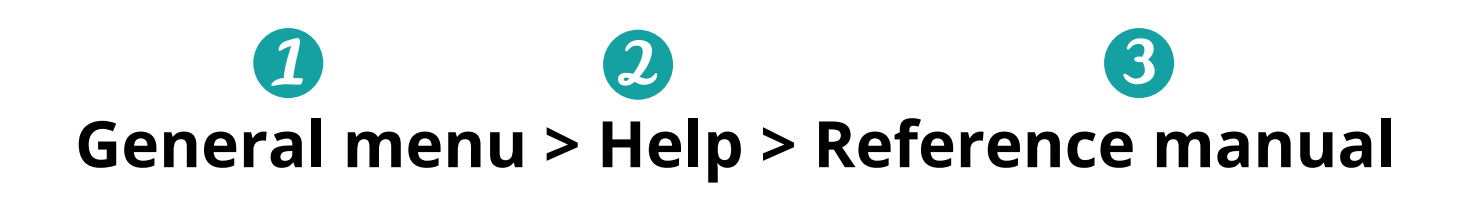

Don't forget to validate the General Settings window to take in to account of the changes you have made

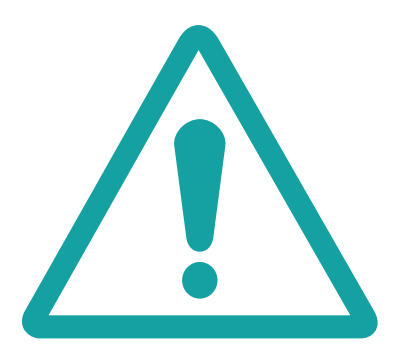

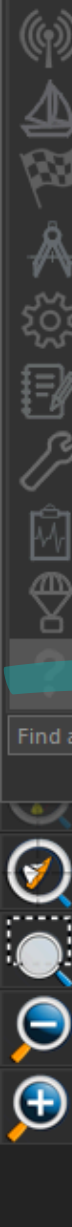

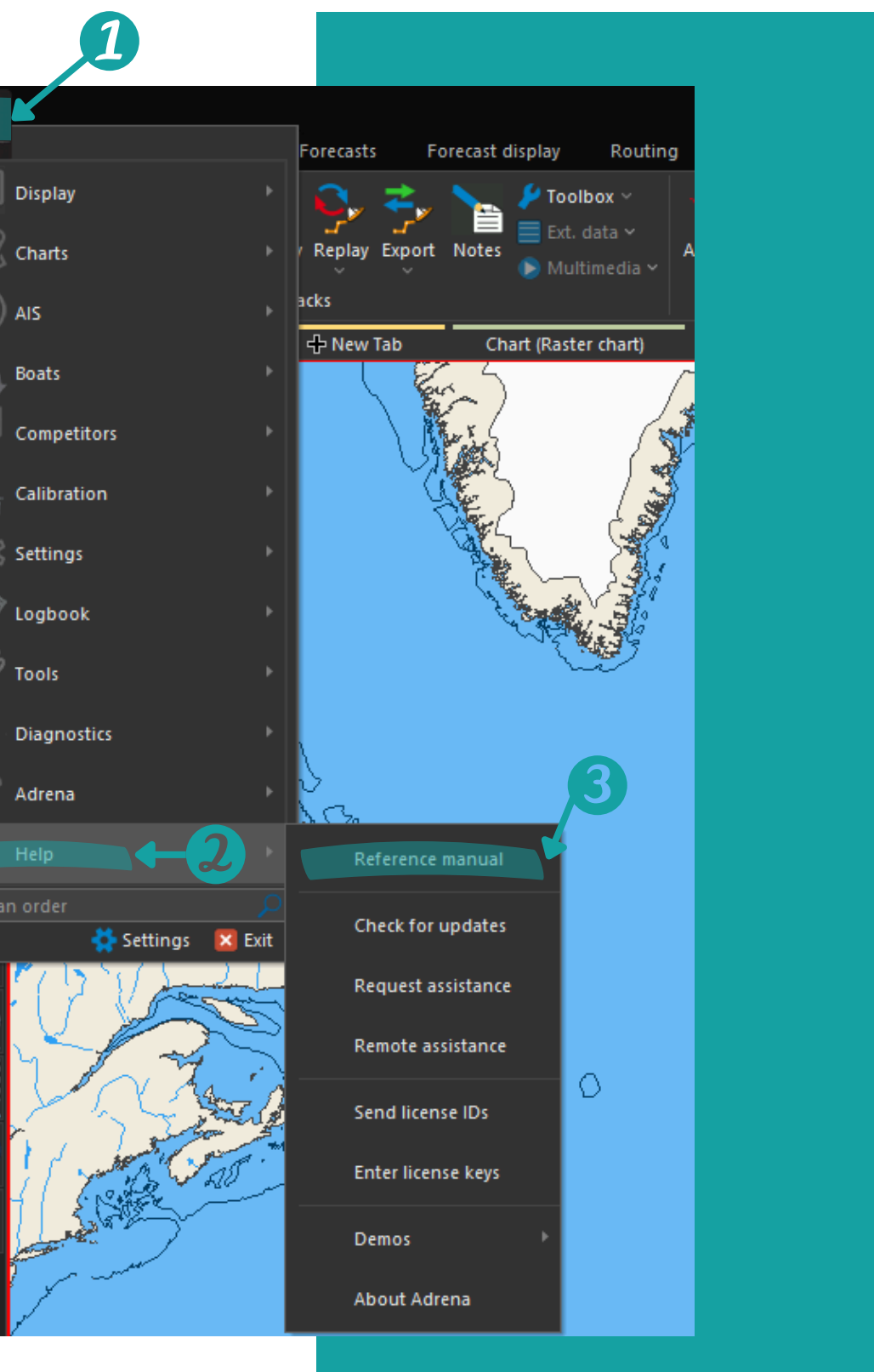

7

## **/06 MINIMUM RECOMMENDED** CONFIGURATION

- A PC running **Windows 7** or higher
- Minimum screen size 1980X1024
- NMEA 0183 connection via serial port or network
- **USB port** dedicated for the dongle
- Graphic memory: min. **256 MB**
- Minimum **1.5 GHz** multi-core processor
- RAM: **4 GB** minimum, **8 GB** recommended
- Available disk space: **2 to 4 GB**

### A multi-core processor will reduce routing calculation time

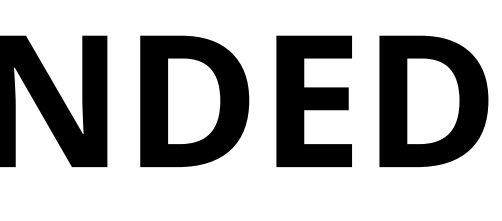

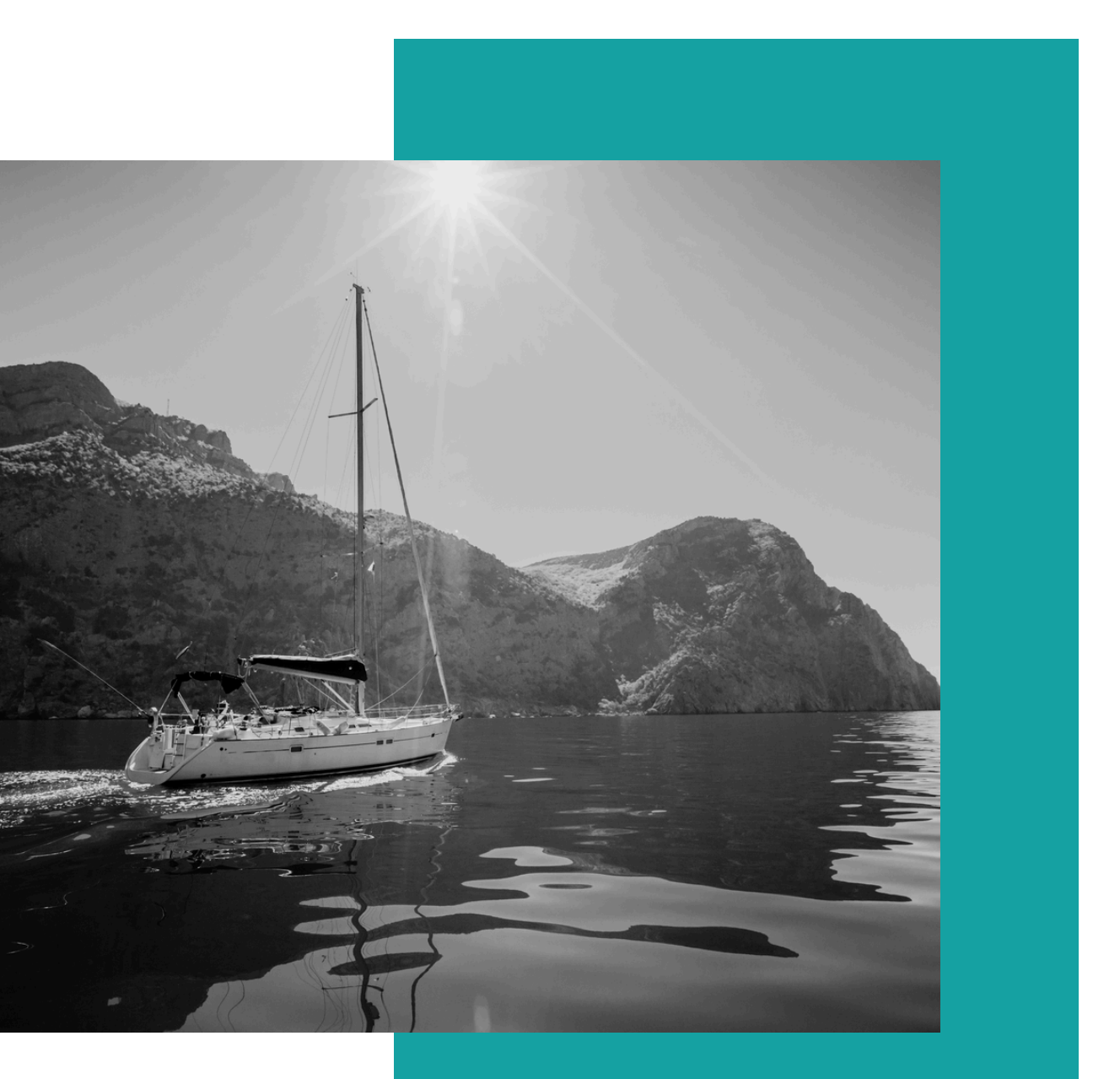

8

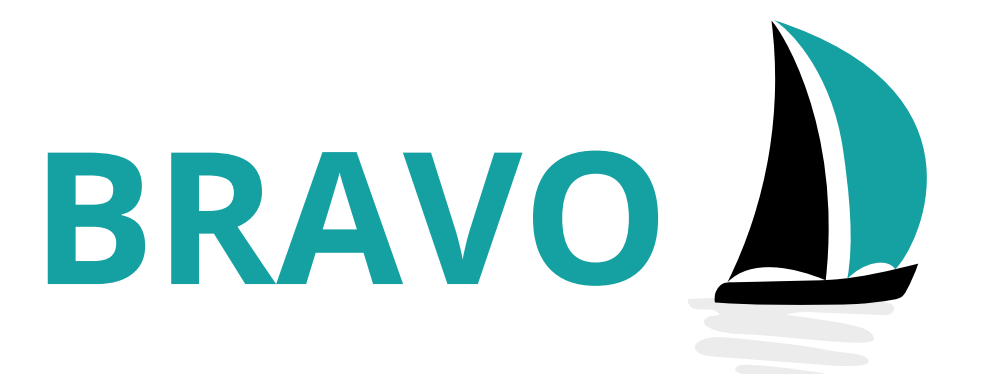

# You have installed your software

If you encounter any difficulties, please contact us at the following address: <a href="mailto:support@adrena.fr">support@adrena.fr</a>

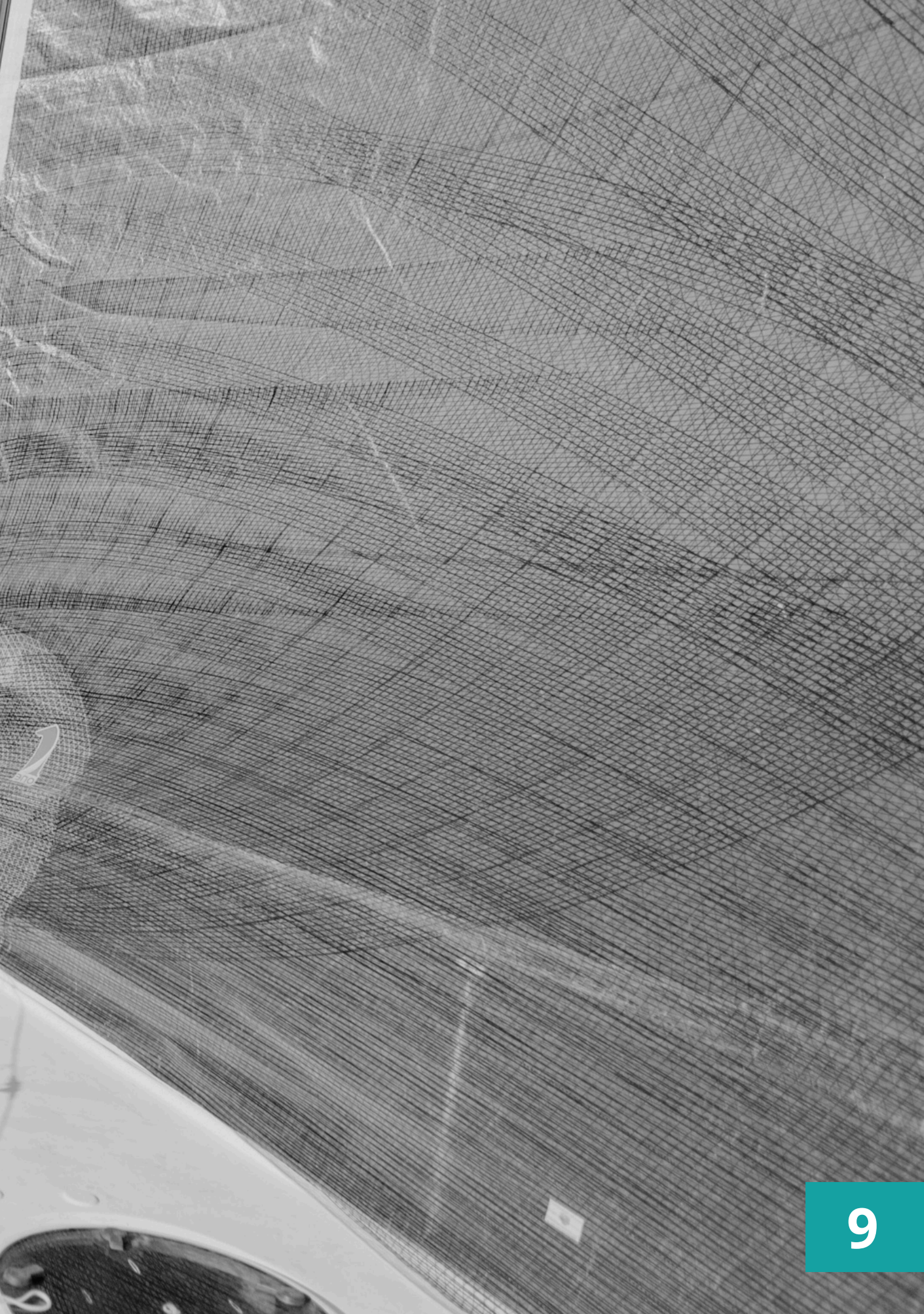